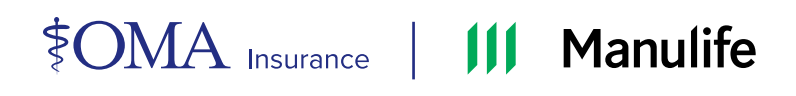

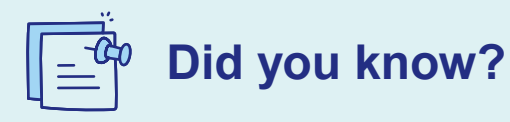

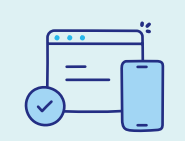

**One tap** is all it takes to reach the <u>SecureServe Portal</u> when you add it to your home screen!

https://portal.manulife.ca/secureserve

Easily manage your policy information and submit claims in no time by adding the **SecureServe Portal** right to your device's home screen. **Here's how:** 

## **For Android Devices:**

- 1. **Open Chrome:** Launch the Chrome browser on your Android device
- 2. Navigate to the SecureServe Portal: Enter the URL for the SecureServe portal and load the webpage
- Access the Menu: Tap the menu icon (three vertical dots) located in the topright corner of the screen
- 4. Add to Home Screen: Select "Add to home screen" from the dropdown menu
- 5. Name the Shortcut: Enter a name for the shortcut (e.g., "SecureServe") and tap "Add"
- 6. **Confirm Addition:** Follow any additional prompts to place the shortcut on your home screen

## For iPhone or iPad:

- Open Safari: Launch the Safari browser on your iPhone or iPad
- 2. Navigate to the SecureServe Portal: Enter the URL for the SecureServe portal and load the webpage
- 3. Add Bookmark: Touch and hold the page until options appear, then tap "Add Bookmark"
- 4. Add to Home Screen: Select "Add to Home Screen" from the options
- Name the Shortcut: Tap the name field to enter a new name for the shortcut (e.g., "SecureServe") and then tap "Add"

## For Desktop Computers:

- 1. Open Your Preferred Browser: This can be Chrome, Edge, or Firefox
- 2. Navigate to the SecureServe Portal: Enter the URL for the SecureServe portal and load the webpage
- 3. Drag the URL to Desktop:
  - Chrome/Edge/Firefox: Click and hold the lock symbol next to the URL in the address bar
  - Drag to Desktop: Drag the lock symbol to your desktop and release it. This creates a shortcut

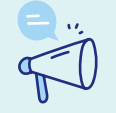

If you have any questions or need help, feel free to call us at 1-888-596-8881 Monday to Friday, 8am to 8pm, EST.

Life benefits are underwritten by New York Life Insurance Company. Disability, Professional Overhead Expense and Critical Illness benefits are underwritten by The Manufacturers Life Insurance Company (Manulife).

©2025 The Manufacturers Life Insurance Company. All rights reserved. Manulife, P.O. Box 17001, Stn Waterloo, Waterloo, ON N2J 0G5. 24\_1412569 11/24